## Comm Server - Download

Perform the following steps to download the Comm Server as a partial into Group 1.

| Terminal Displays                                                                                                    | Action Taken                                                                                                    |
|----------------------------------------------------------------------------------------------------|----------------------------------------------------------------------------------------------------|
| SYS MODE MENU 1<br>EDIT PARAMETERS<br>DOWNLOAD<br>RESTART                                                                    | Press the Purple button below the Down [ ▼ ] Arrow at the bottom of the display once.                                                                                          |
| SYS MODE MENU 2<br>MEMORY FUNCTIONS<br>TERMINAL INFO<br>CLOCK                                                                | Press the [F2] button.                                                                                                    |
| SYS MODE MEM FUNCS<br>RAM: 2048<br>FLASH: 4096 USAGE<br>DIRECTORIES<br>CLEAR MEM                                             | Press the [F2] button.                                                                                                    |
| MEMORY USAGE 105   RAM FILES 105   INUSE 957218 KB   AVAIL 1079198 KB   FLASH FILES 149   INUSE 1661080 KB   AVAIL 108384 KB | Press the Red [X] button once.<br>Verify whether RAM or FLASH (Shown in red) memory has more available,<br>this information will be used later in these download instructions. |
| SYS MODE MEM FUNCS<br>RAM: 2048<br>FLASH: 4096<br>UIRECTORIES<br>CLEAR MEM                                                   | Press the Red [X] button once.                                                                                                    |
| SYS MODE MENU 2<br>MEMORY FUNCTIONS<br>TERMINAL INFO<br>CLOCK                                                                | Press the Purple button below the Up [ $\blacktriangle$ ] arrow at the bottom of the display once.                                                                             |
| SYS MODE MENU 1<br>EDIT PARAMETERS<br>DOWNLOAD<br>RESTART                                                                    | Press the [F3] button.                                                                                                    |
| SYS MODE FILE<br>FILE GROUP _1<br>G                                                                                          | Press the Green [Enter] button.                                                                                                    |
| SYS MODE FILE G<br>GROUP 1 PASSWORD G<br>G<br>G<br>G<br>G<br>G<br>G                                                          | Key in 1, Alpha, Alpha, 66831 and press the Green [Enter] button.                                                                                                    |
| SYS MODE DOWNLOAD G 1 5<br>FULL 5<br>PARTIAL 5                                                                               | Press the [F4] button.                                                                                                    |
| SYS MODE DOWNLOAD G 1 G<br>MODEM G<br>COM1 G<br>TCPIP G                                                                      | Press the [F2] button.                                                                                                    |
| SYS MODE DOWNLOAD G 1 4<br>*ZP 6<br>HOST PHONE NUMBER 6<br>6                                                                 | Key in <b>18778613835</b> or 9,18778613835 and press the Green [Enter] button.                                                                                                 |

## VeriFone Omni 3740 / 3750

| SYS MODE DOWNLOAD G 1<br>*ZT<br>ENTER TERMINAL ID                                                  | F1<br>F2<br>F3                                       | If you have more RAM, key in <b>UCSE1R305</b> and press the Green [Enter] button.                                                                                                |
|----------------------------------------------------------------------------------------------------|------------------------------------------------------|----------------------------------------------------------------------------------------------------|
|                                                                                                    | <b>₽</b>                                             | If you have more FLASH, key in UCSE1F305 and press the Green [Enter] button.                                                                                                    |
| SYS MODE DOWNLOAD G 1<br>*ZA<br>ENTER APPLICATION                                                  | <b>F</b> 1<br><b>F</b> 2<br><b>F</b> 3<br><b>F</b> 4 | Key in <b>UCSE1R305</b> or UCSE1F305 (same as *ZT above) and press the Green [Enter] button.                                                                                     |
| SYS MODE DOWNLOAD G 1   *ZA = UCSE1R305   *ZP = 18778613835   *ZR = 6 EDIT   *ZT = UCSE1R305 START | F1<br>F2<br>F3<br>F4                                 | Review the download parameters. If correct, press the [F4] button.                                                                                                    |
| SYS MODE DOWNLOAD G1<br>APP ID: UCSE1R305<br>STATUS: CONNECTING                                    | <b>F</b> 1<br><b>F</b> 2<br><b>F</b> 3<br><b>F</b> 4 | The terminal will now dial into the host to load the application.                                                                                                    |
| SYS MODE DOWNLOAD G1<br>GID:1<br>APP ID: UCSE1R305<br>STATUS: DOWNLOADING                          | <b>F</b> 1<br><b>F</b> 2<br><b>F</b> 3<br><b>F</b> 4 | You will see a series of Dashes appear on the screen. As the download completes, the dashes will begin turning into asterisks. Each Asterisk [*] represents 10% of the download. |
| SYS MODE DOWNLOAD G1<br>GID:1<br>APP ID: UCSE1R305<br>STATUS: DOWNLOADING<br>DOWNLOAD DONE         | <b>F</b> 1<br><b>F</b> 2<br><b>F</b> 3<br><b>F</b> 4 | Press the Green [Enter] button to validate the download. The terminal will reboot<br>and complete the installation of the new application.                                       |
| 02/30/12 10:23:35<br>COMMSERVER<br>CREDIT/DEBIT<br>CHECKS                                          | <b>F</b> 1<br><b>F</b> 2<br><b>F</b> 3<br><b>F</b> 4 | The terminal is now ready to process via IP.                                                                                                    |

Updated: 11/20/2012